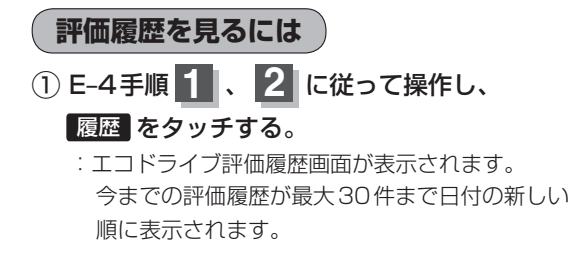

## リストから見たい日時の履歴を選んで タッチする。

:エコドライブ評価履歴の詳細画面が表示されます。

③ 現在地の地図画面に戻るときは、
現在地に戻るをタッチする。

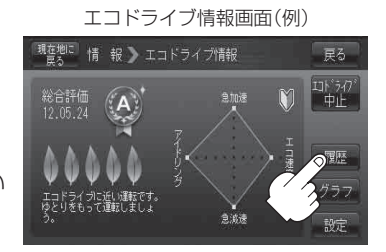

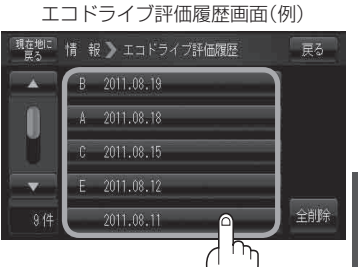